# SPECYFIKACJA TECHNICZNA DO INSTRUKCJI MONTAŻU, OBSŁUGI I KONSERWACJI

# **TERMINAL POMIESZCZENIOWY**

# TOUCH SCREEN - PANEL DOTYKOWY DLA APARATÓW GRZEWCZO-WENTYLACYJNYCH ENERGY

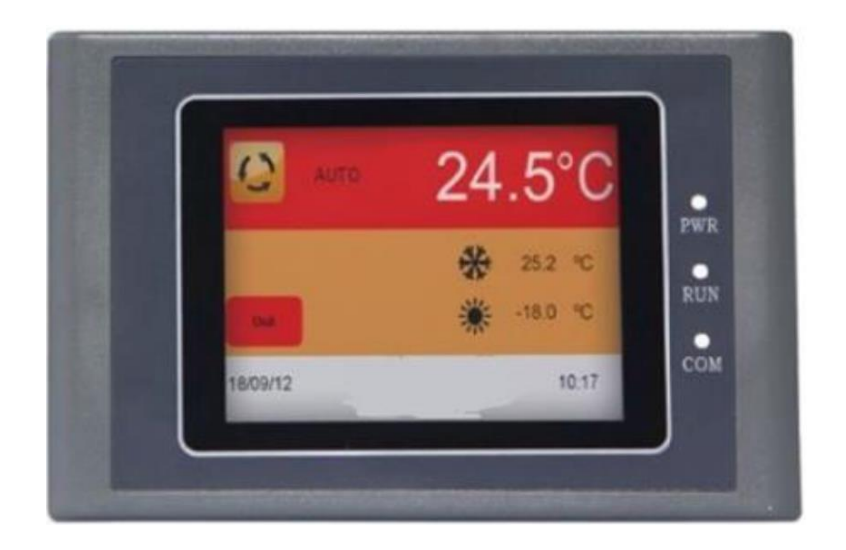

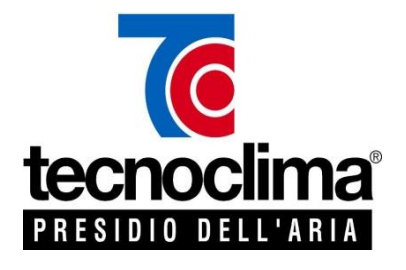

Instrukcja załączona do INSTRUKCJI MONTAŻU, OBSŁUGI I KONSERWACJI aparatów serii ENERGY odnosi się wyłącznie do urządzenia wyspecyfikowanego na stronie tytułowej niniejszego opracowania.

Pozostałe informacje nieujęte w niniejszym opracowaniu zamieszczone są w INSTRUKCJI MONTAŻU, OBSŁUGI I KONSERWACJI aparatów serii ENERGY.

#### Szanowny Kliencie,

dziękujemy za wybór urządzenia TECNOCLIMA. Niniejsza instrukcja zawiera informacje i sugestie w celu ułatwienia instalacji i optymalnego użytkowania.

Raz jeszcze dziękujemy!

#### **TECNOCLIMA S.p.A.**

#### K-BAUSYSTEME Sp. z o.o.

Producent

Wyłączny Przedstawiciel

# Spis treści

| ZGODNOŚĆ                                       | 4  |
|------------------------------------------------|----|
| UWAGI OGÓLNE                                   | 4  |
| UTYLIZACJA URZĄDZENIA                          | 4  |
| DZIAŁANIE TERMINALU - DOTYKOWY PANEL STERUJACY | 4  |
| PODŁĄCZENIA ELEKTRYCZNE                        | 5  |
| INSTALACJA I PODŁĄCZENIA                       | 6  |
| EKRAN GŁÓWNY                                   | 7  |
| USTAWIANIE DATY I CZASU                        | 8  |
| PRZEDZIAŁY CZASOWE                             | 9  |
| USTAWIANIE TEMPERTAURY - SET POINT             | 12 |
| PARAMETRY                                      | 13 |
| ALARMY                                         | 14 |
| ALARMY I DIAGNOSTYKA URZĄDZENIA                | 15 |
| NOTATKI                                        | 16 |
|                                                |    |

Panel dotykowy TOUCH SCREEN\_ENERGY 105 SP [1345-IT-MN\_2170607.2]

## ZGODNOŚĆ

Produkt jest zgodny z następującymi dyrektywami Wspólnoty Europejskiej:

- 2006/95/WE niskonapięciową
- 2004/108/WE kompatybilności elektromagnetycznej
- PED 97/23 CE. Moduł A1. (TIS-PED-VI-05-09-005630-1526 Rev. 1) kompatybilność

Ponadto produkt jest zgodny z następującymi normami zharmonizowanymi:

- EN 60730-2-6
- EN 60730-2-9

#### **UWAGI OGÓLNE**

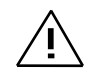

Produkt ten jest przeznaczony do sterowania urządzenia grzewczego.

Ze względów bezpieczeństwa sterownik powinien być zainstalowany i używany zgodnie z załączonymi instrukcjami.

Musi być odpowiednio zabezpieczony przed wodą i kurzem oraz musi być dostępny i obsługiwany wyłącznie przez kompetentną osobę.

#### UTYLIZACJA URZĄDZENIA

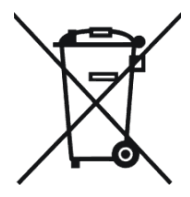

Urządzenie zawiera elementy elektryczne i elektroniczne, po okresie jego użytkowania nie może być utylizowane jak odpady z gospodarstwa domowego.

Należy przestrzegać obowiązujące lokalne przepisy dotyczące utylizacji produktów elektrycznych i elektronicznych.

Właściwe postępowanie ze zużytym sprzętem przyczynia się do uniknięcia negatywnych konsekwencji oddziaływania na środowisko i zdrowie ludzi.

#### DZIAŁANIE TERMINALU - DOTYKOWY PANEL STERUJACY

Panel dotykowy TOUCH SCREEN terminala pomieszczeniowego pozwala kontrolować wszystkie funkcje nagrzewnicy przeznaczonej do ogrzewania pomieszczeń użyteczności publicznej, przemysłowych lub sakralnych.

Panel należy połączyć z szafką automatyki w nagrzewnicy za pomocą dwużyłowego przewodu ekranowanego do transmisji szeregowej. Ponadto do szafki automatyki w nagrzewnicy musi być podłączony czujnik temperatury, który umożliwia regulację działania nagrzewnicy na podstawie temperatury zmierzonej w pomieszczeniu, w którym czujnik jest zamontowany.

Panel dotykowy może być umieszczony w oddzielnym miejscu, w miarę możliwości czystym z dala od wody i kurzu oraz odpowiednio wentylowanym i chronionym. Panel wymaga podłączenia zasilania za pomocą zasilacza dostarczonego w komplecie.

#### PODŁĄCZENIA ELEKTRYCZNE

Poniżej przedstawione są szczegóły wymaganych podłączeń elektrycznych.

W komplecie dostarczona jest złączka RS485 w celu podłączenia terminala TOUCH SCREEN z szafką automatyki w nagrzewnicy za pomocą przewodu sterowniczego (przewód nie jest zawarty w komplecie). Należy użyć przewodu ekranowanego do transmisji szeregowej 3x0,5 mm<sup>2</sup> lub 3x0,75 mm<sup>2</sup>. Przewód sterowniczy nie może być prowadzony razem z przewodami energetycznymi, zasilającymi.

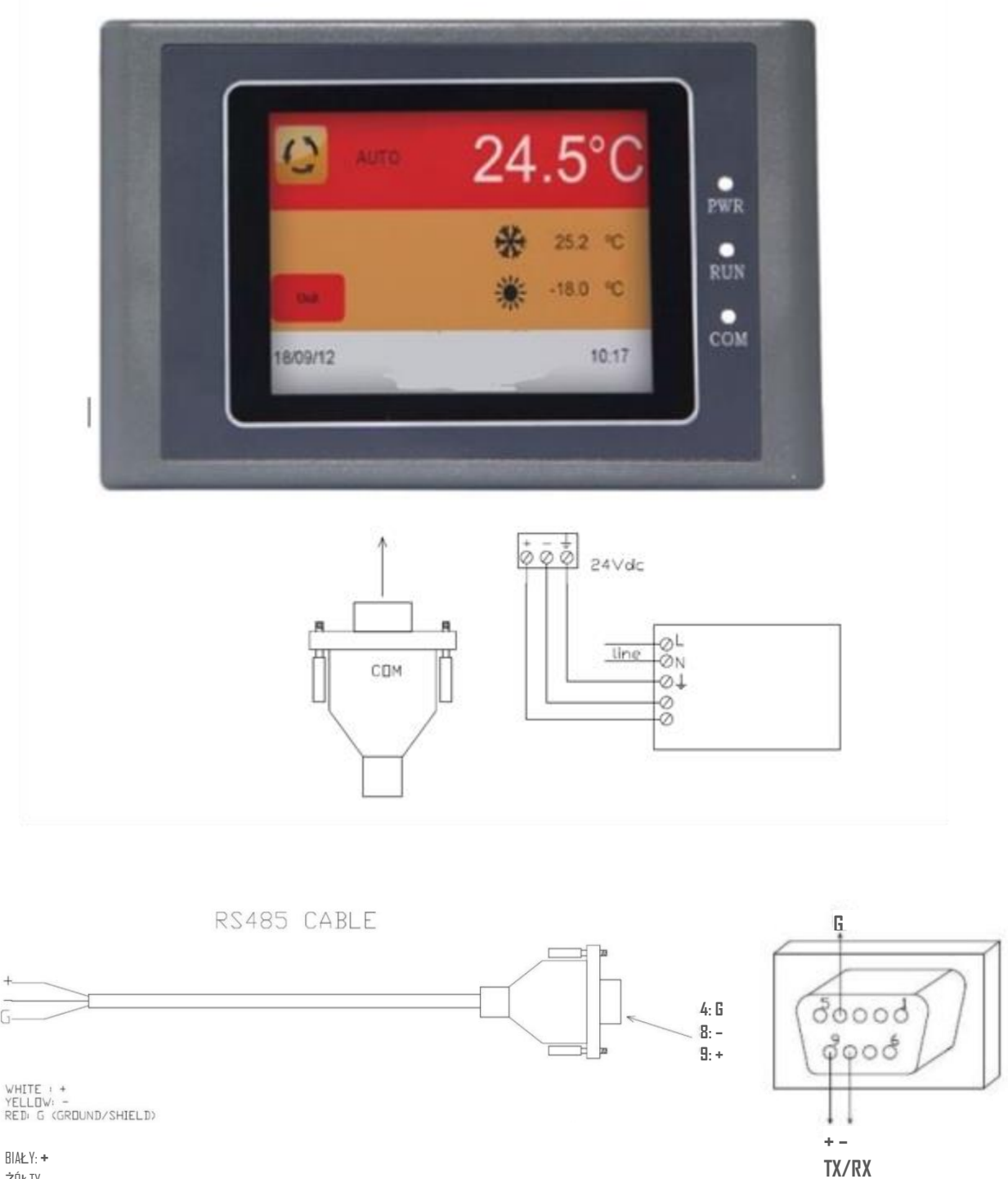

ŻÓŁTY: – Czerwony: **g** (uziemienie/ekran)

#### INSTALACJA I PODŁĄCZENIA

Panel dotykowy przeznaczony jest do montażu tablicowego. Należy zwrócić uwagę na poniższe szczegóły.

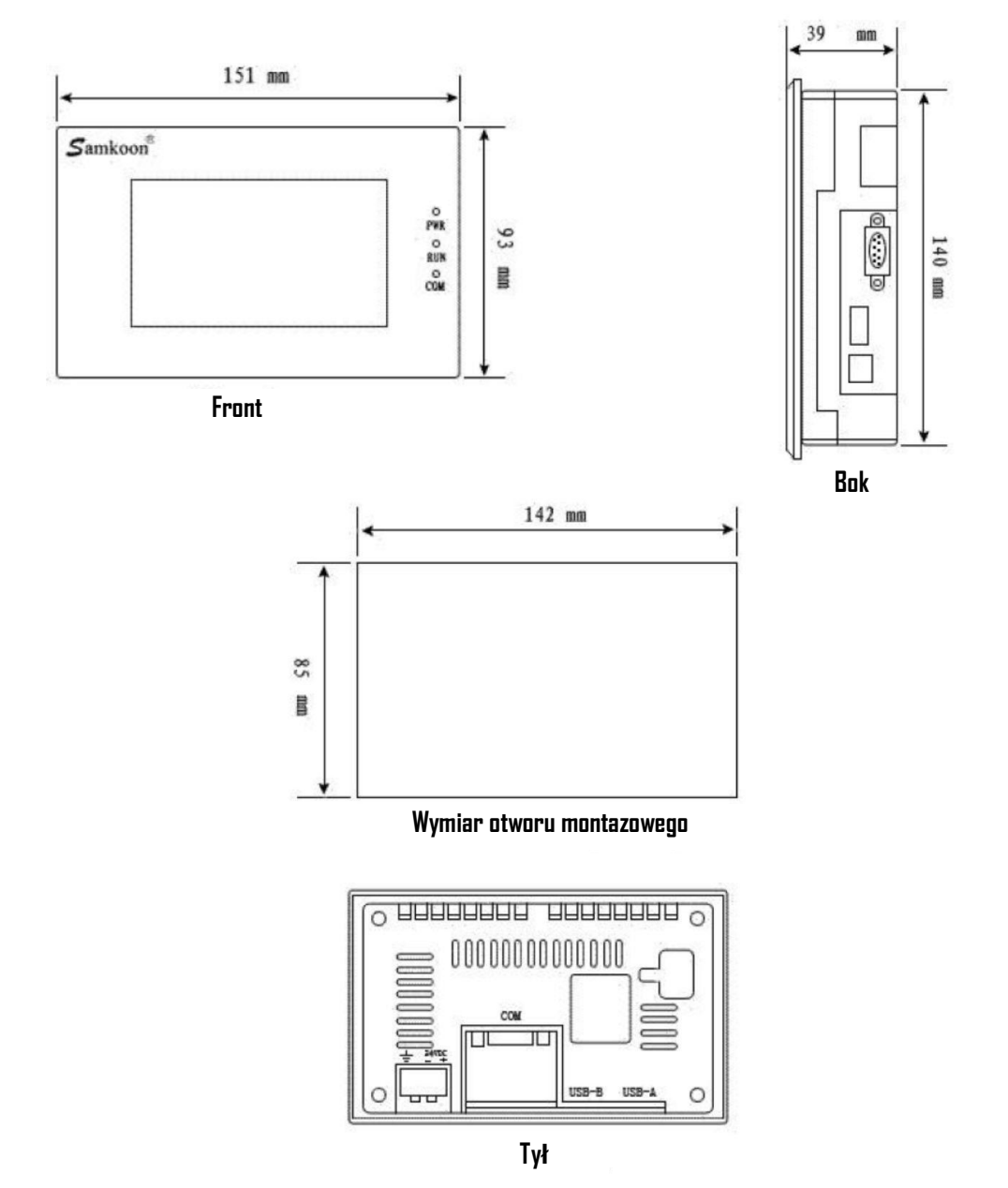

Użyć przewodu ekranowanego do transmisji szeregowej o przekroju minimum 3x0,5 mm<sup>2</sup>.

#### SYGNALIZACJA DIODY LED NA PRZEDNIKM PANELU:

| Stan urządzenia                                    | Zielona dioda LED (PWR) | Żółta dioda LED (RUN) | Żółta dioda LED (COM) |
|----------------------------------------------------|-------------------------|-----------------------|-----------------------|
| Brak zasilania                                     | 0                       | 0                     | 0                     |
| Zasilanie załączone                                | •                       |                       |                       |
| CPU pracuje                                        | •                       | •                     |                       |
| Komunikacja z podłączonym<br>urządzeniem           | acja z podłączonym      |                       | *                     |
| ○: LED wyłączony ●: LED załączony ※: LED pulsujący |                         |                       |                       |

TOUCH SCREEN - PANEL DOTYKOWY - STEROWANIE TECNOCLIMA ENERGY

#### **EKRAN GŁÓWNY**

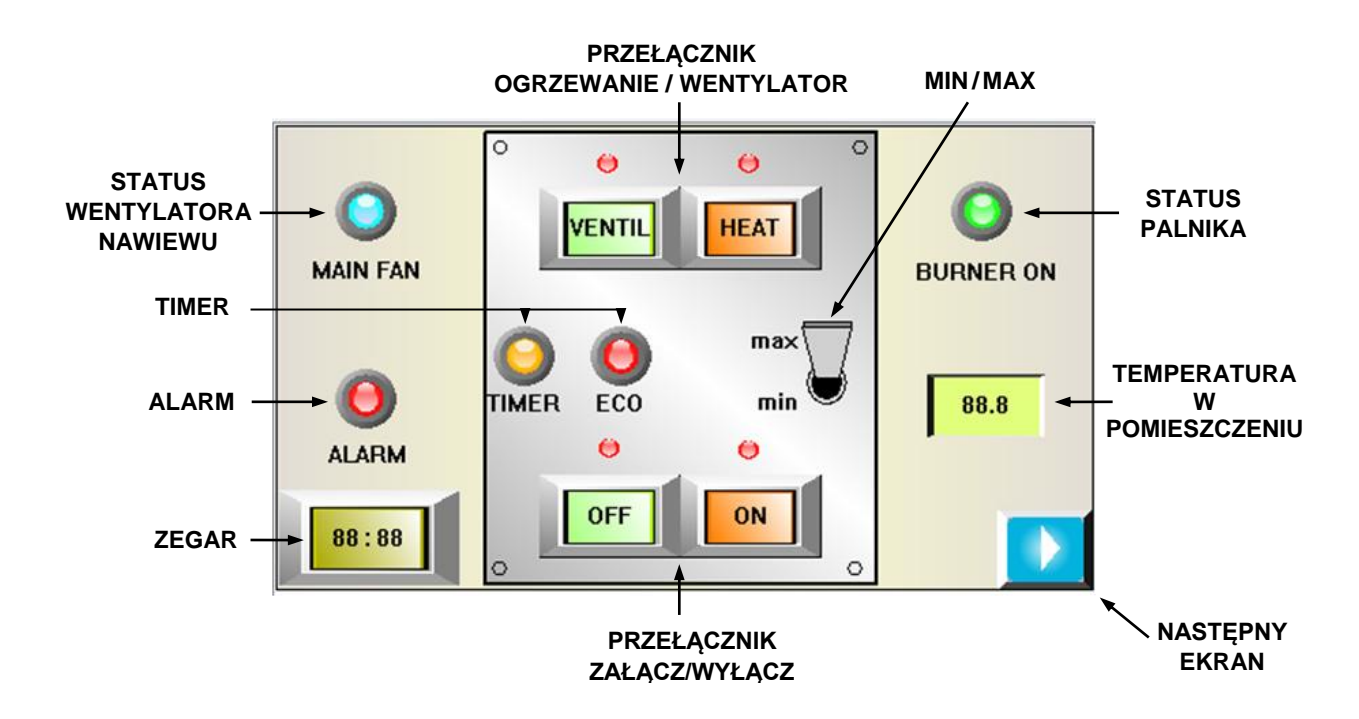

LEGENDA IKON:

| ZEGAR                               | dotknięcie ikony powoduje przejście do ekranu, który pozwala na ustawienie aktualnej daty i czasu |
|-------------------------------------|---------------------------------------------------------------------------------------------------|
| PRZEŁĄCZNIK<br>OGRZEWANIE/WENTYLTOR | dotknięcie ikony powoduje przejście urządzenia w tryb<br>ogrzewania lub pracy wentylatora         |
| PRZEŁĄCZNIK ZAŁĄCZ/WYŁĄCZ           | dotknięcie ikony powoduje załączenie lub włączenie urzadzenia w wybranym trybie pracy             |
| ALARM                               | sygnalizacja alarmu, świeci się w przypadku wystąpienia alarmu funkcjonowania urządzenia          |
| STATUS PALNIKA                      | świeci się, gdy palnik jest załączony                                                             |
| NASTĘPNY EKRAN                      | dotknięcie ikony powoduje przejście do następnego<br>ekranu                                       |
| TEMPERATURA W POMIESZCZENIU         | pole wyświetlanej temperatury odczytanej z czujnika temperatury w pomieszczeniu                   |
| MIN / MAX                           | za pomoca tej ikony możliwe jest ręczne wymuszenie<br>pracy z minimalną mocą                      |
| TIMER                               | sygnalizuje miganiem, że aktywne są zaprogramowane przedziały czasowe                             |
| STATUS WENTYLATORA NAWIEWU          | świeci się, gdy wentylator nawiewny jest załączony                                                |

Uwaga: start i zatrzymanie wentylatora nawiewu są kontrolowane przez automatykę urządzenia. W związku z tym po wyłączeniu ogrzewania wentylator nawiewny będzie pracował jeszcze przez określony czas i wyłączy się po schłodzeniu urządzenia.

#### **USTAWIANIE DATY I CZASU**

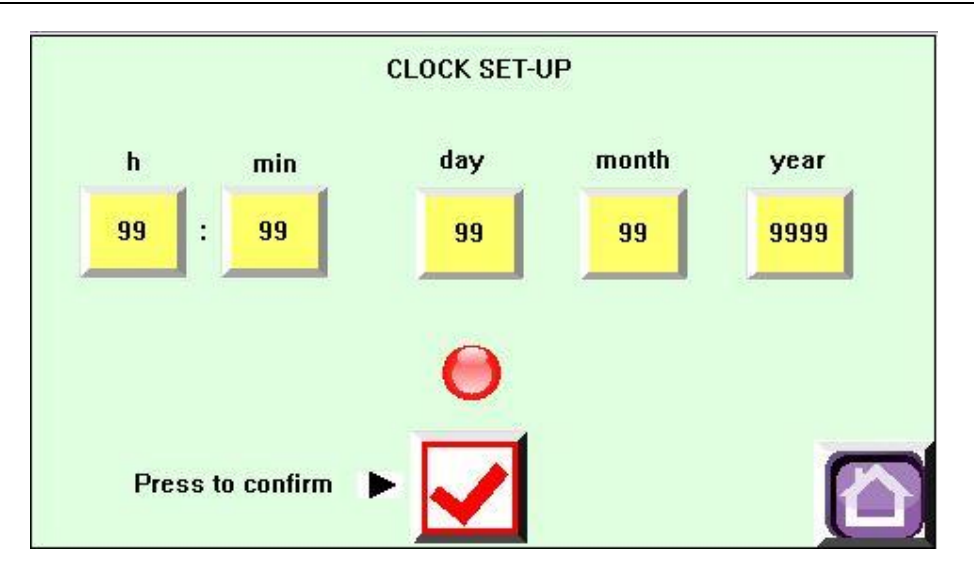

Dotknięcie ikony ZEGAR na ekranie głównym powoduje przejście do ekranu ustawiania wartości godzin i minut i daty.

Dotykając kolejno ikon z cyframi pojawi się okno, w którym można wpisać żądane wartości.

Aby zatwierdzić wprowadzone dane należy dotknąć ikonę z przyciskiem opisanym "**Press to confirm**". Krótkie błyśnięcie ikony czerwonej lampki potwierdza operację.

Dotknięcie ikony z domem powoduje powrót do głównego ekranu.

| CLOCK SET-UP     | ekran ustawiania aktualnej daty i czasu |
|------------------|-----------------------------------------|
| h                | ikona - okno ustawiania godzin          |
| min              | ikona - okno ustawiania minut           |
| day              | ikona - okno ustawiania dnia miesiąca   |
| month            | ikona - okno ustawiania miesiąca        |
| year             | ikona - okno ustawiania roku            |
| Press to confirm | opis ikony - przyciśnij aby zatwierdzić |
|                  | ikona zatwierdzania                     |
|                  | ikona powrót do głównego ekranu         |

#### PRZEDZIAŁY CZASOWE

Dla każdego dnia możliwe jest przypisanie jednego z 3 profili.

W edycji profilu możliwe jest ustawienie czasu załączania i wymaganego punktu pracy (temperatury). Na ekranie głównym należy dotknąć ikonę 🖸 **NASTĘPNY EKRAN**, wyświetlając ekran jak poniżej.

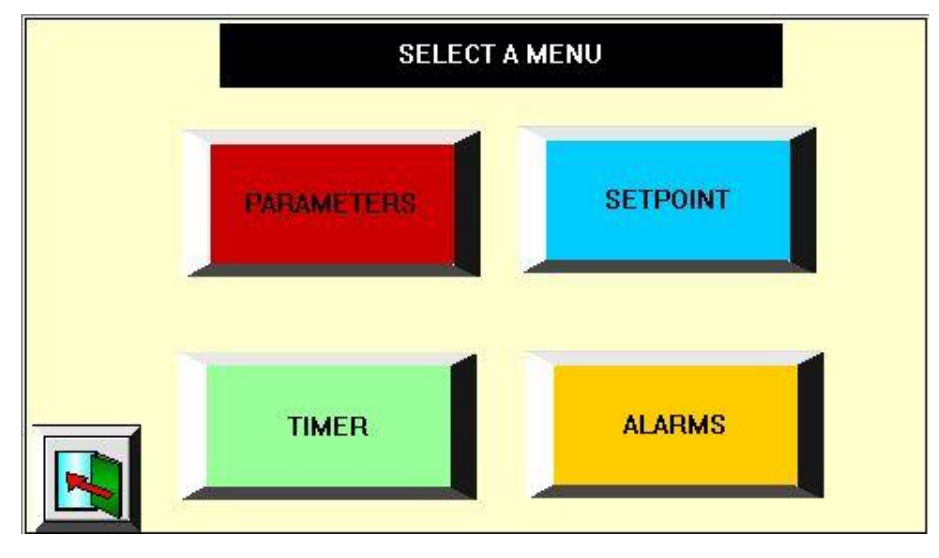

Z tego ekranu można wybrać żądane podmenu. Aby zaprogramować przedziały czasowe dotknąć ikonę **TIMER**, która prowadzi do następującego menu.

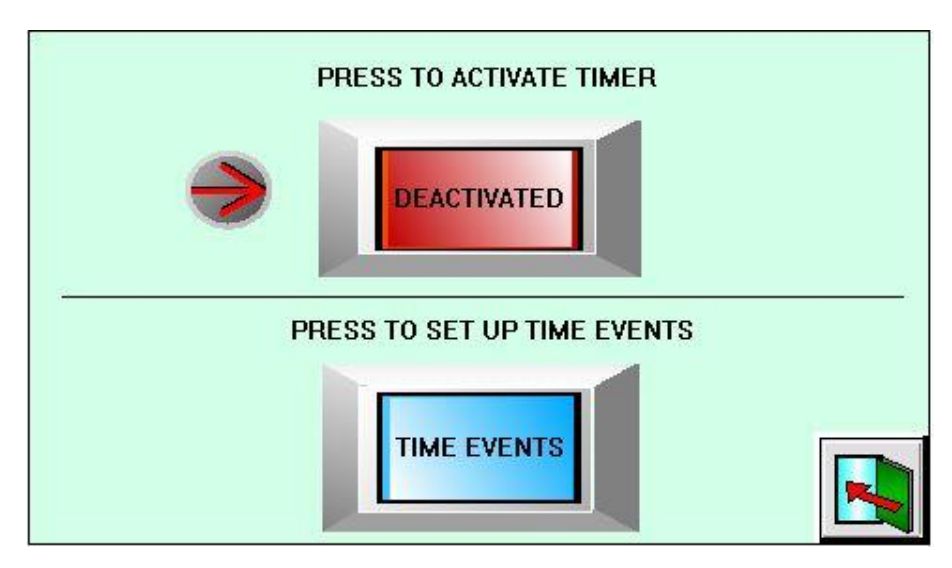

#### LEGENDA OPISÓW I IKON:

| SELECT A MENU               | ekran "wybór menu"                                       |
|-----------------------------|----------------------------------------------------------|
| PARAMETERS                  | ikona ustawiania parametrów                              |
| SETPOINT                    | ikona ustawiania punktu pracy                            |
| TIMER                       | ikona programowania przedziałów czasowych                |
| PRESS TO ACTIVATE TIMER     | dotknij, aby aktywować zaprogramowane przedziały czasowe |
| PRESS TO SET UP TIME EVENTS | dotknij, aby zaprogramować przedziały czasowe            |
|                             | ikona powrót do poprzedniego ekranu                      |

Ekran powyżej aktywuje działanie przedziałów czasowych a także pozwala ustawić żądane profile. Dotknięcie ikony **TIME EVENTS – PRZEDZIAŁY CZASOWE** otwiera następujący ekran, który pozwala wybrać profil do edycji:

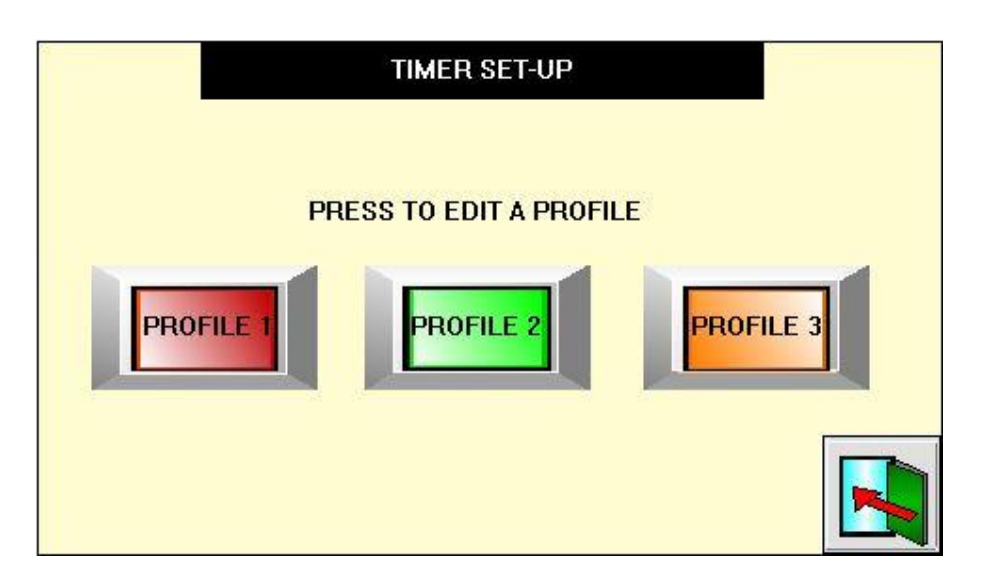

Dotknięcie ikon profili powoduje przejście do następującego ekranu:

Dotykając ikon z cyframi przechodzimy do ekranu, w którym można wprowadzić wymagane wartości czasu rozpoczęcia i końca przedziału czasowego.

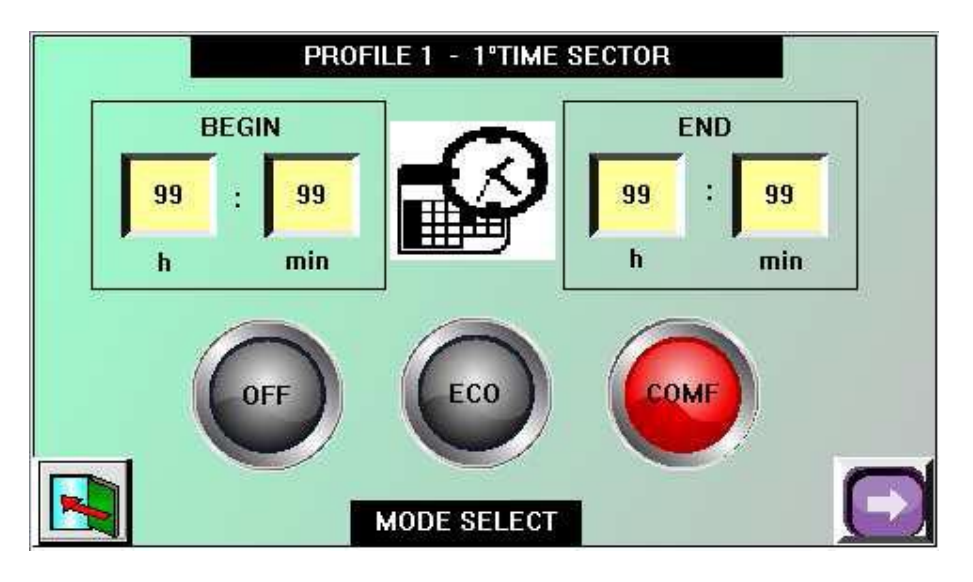

| TIMER SETUP                 | ekran "programowanie przedziałów czasowych" |
|-----------------------------|---------------------------------------------|
| PRESS TO EDIT A PROFILE     | dotknij, aby edytować profil                |
| PROFILE 1, 2, 3             | profil 1, 2, 3                              |
| PROFILE 1 - 1.º TIME SECTOR | profil 1 - pierwszy przedział czasu         |
| BEGIN                       | początek                                    |
| END                         | koniec                                      |
| MODE SELECT                 | wybór trybu                                 |
| OFF                         | wyłączony                                   |
| ECO                         | tryb temperatury ECO                        |
| COMF                        | tryb temperatury COMFORT                    |
|                             | ikona powrót do poprzedniego ekranu         |
|                             | ikona przejście do następnego ekranu        |

Następnie poprzez dotknięcie okrągłej ikony należy wybrać tryb pracy urządzenia w tym przedziale czasowym, tzn. czy urzadzenie ma być OFF - WYŁĄCZONE lub załączone do pracy z tempearturą COMF - KOMFORT lub ECO - OBNIŻONĄ . Wartości temperatur COMF i ECO użytkownik może zdefiniować w menu SETPOINT - patrz rozdział USTAWIANIE TEMPERATURY - SET POINT.

Za pomocą ikony **NASTĘPNY EKRAN** przechodzimy do ustawienia następnych przedziałów czasowych, kontynuując do ostatniego ekranu, który pozwala ustawić początek ostatniego przedziału czasowego i wybrać dni, do których aktualnie zaprogramowany profil ma być przypisany.

Ostatni przedział czasowy w profilu zostanie określony tylko czasem rozpoczęcia ponieważ jego koniec będzie początkiem następnego pierwszego zaprogramowanego przedziału.

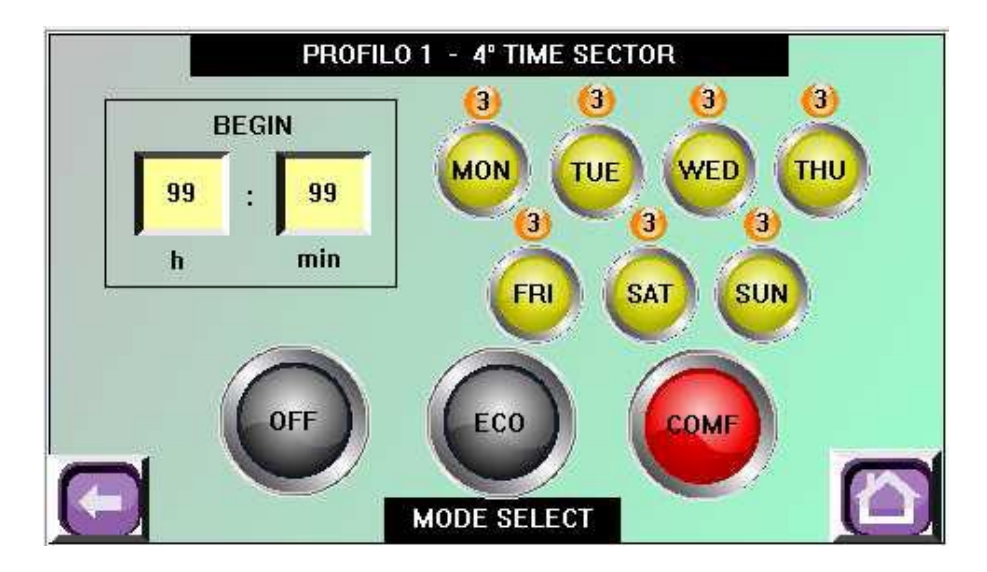

Powyżej dnia tygodnia pojawia się okręgła ikona z cyfrą wskazującą, który profil jest aktualnie przypisany do danego dnia. Dotknięcie ikony dnia tygodnia wyświetla (jeżeli wymagamy) profil, który jest przypisany do tego dnia.

Jeżeli na przykład edytujemy **PROFIL 1** i przy ikonie dnia **MON - PONIEDZIAŁEK** wyświetlany jest profil 1 oznacza to, że zmiany, które właśnie wykonujemy w tym profilu będą automatycznie przypisane do poniedziałku.

Za pomocą ikony wyjścia wrócimy do ekranu początkowego względem edycji profili.

Taką samą procedurę stosuje się do wszystkich trzech profili. Migająca ikona **TIMER** na ekranie głównym wskazuje, że urządzenie funkcjonuje zgodnie zaprogramowanymi przedziałami czasowymi.

| PROFILE 1 - 4° TIME SECTOR | profil 1 - czwarty przedział czasu |
|----------------------------|------------------------------------|
| BEGIN                      | początek                           |
| MON                        | poniedziałek                       |
| TUE                        | wtorek                             |
| WED                        | środa                              |
| тни                        | czwartek                           |
| FRI                        | piątek                             |
| SAT                        | sobota                             |
| SUN                        | niedziela                          |
| MODE SELECT                | wybór trybu                        |
| OFF                        | wyłączony                          |
| ECO                        | tryb temperatury ECO               |
| COMF                       | tryb temperatury COMFORT           |

| ikona przejście do następnego ekranu |
|--------------------------------------|
| ikona powrót do głównego ekranu      |

### **USTAWIANIE TEMPERTAURY - SET POINT**

Aby ustawić zadaną temperaturę (SET POINT), należy na ekranie głównym dotknąć ikonę **NASTĘPNY EKRAN** wyświetlając ekran jak poniżej.

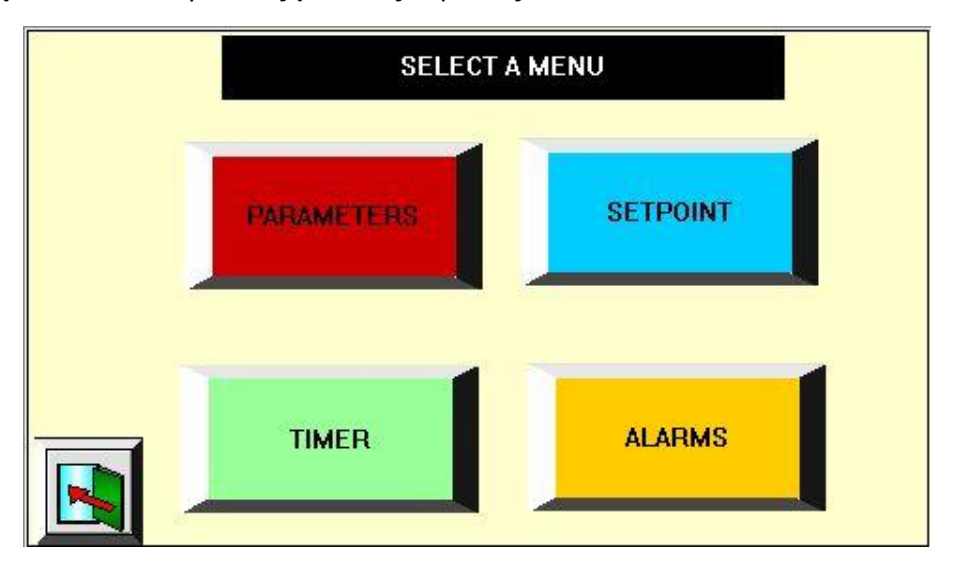

Dotykając ikony **SETPOINT** przejść do ekranu:

| 88.8°C            | 88.8°C        |
|-------------------|---------------|
| SET POINT COMFORT | SET POINT ECO |
|                   |               |

Dotykając + lub – ustawiamy punkt pracy ogrzewania (zadaną temperaturę **COMFORT - KOMFORTOWA** i **ECO- OBNIŻONA**).

| SETPOINT          | ikona ustawiania punktu pracy (temperatury)        |
|-------------------|----------------------------------------------------|
| SET POINT COMFORT | ustawianie punktu pracy (temperatury) KOMFORT      |
| SET POINT ECO     | ustawianie punktu pracy (temperatury) ECO-OBNIŻONA |
|                   | ikona powrót do poprzedniego ekranu                |

#### PARAMETRY

Z poziomu ekranu wyboru menu, za pomocą ikony **PARAMETERS - PARAMETRY** przejść do następującego ekranu:

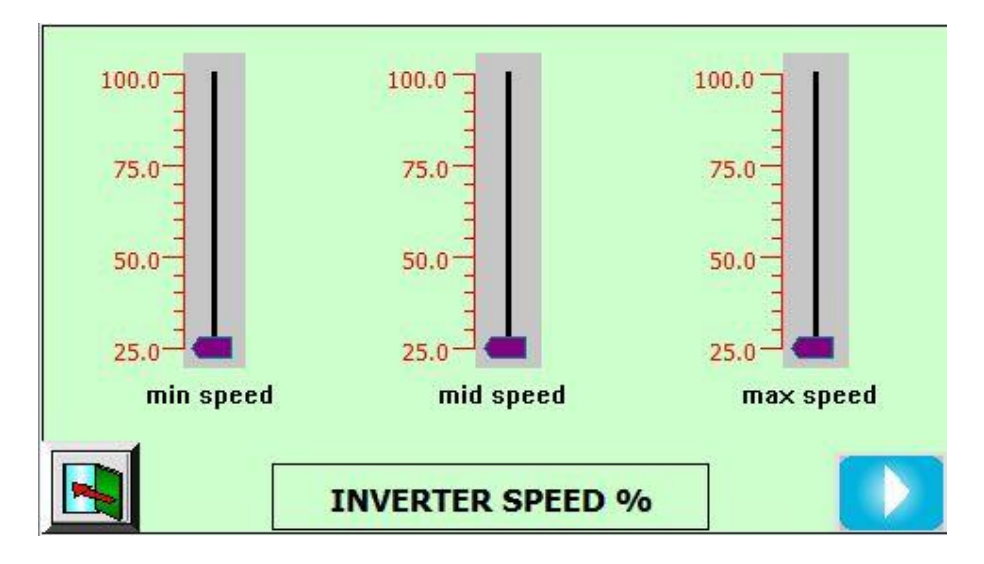

Ekran pozwala na zmianę prędkości wentylatora nawiewu za pomocą falownika.

Prędkość maksymalna odnosi się do pracy z maksymalną mocą grzewczą, dopóki temperatura w pomieszczeniu nie osiągnie wartości zadanej minus dyferencjał, kiedy to prędkość wentylatora zmniejsza się do wartości pośredniej, co odpowiada sytuacji, kiedy temperatura w pomieszczeniu jest równa wartości zadanej. Prędkość minimalna zostanie włączona, gdy temperatura w pomieszczeniu przekroczy wartość zadaną, a w przypadku, kiedy przekroczy ją o 2°C urządzenie zostanie wyłączone.

Przechodząc do następnego ekranu możemy ustawić czas zwłoki załączenia oraz wyłączenia wentylatora nawiewu oraz wartość dyferencjału temperatury.

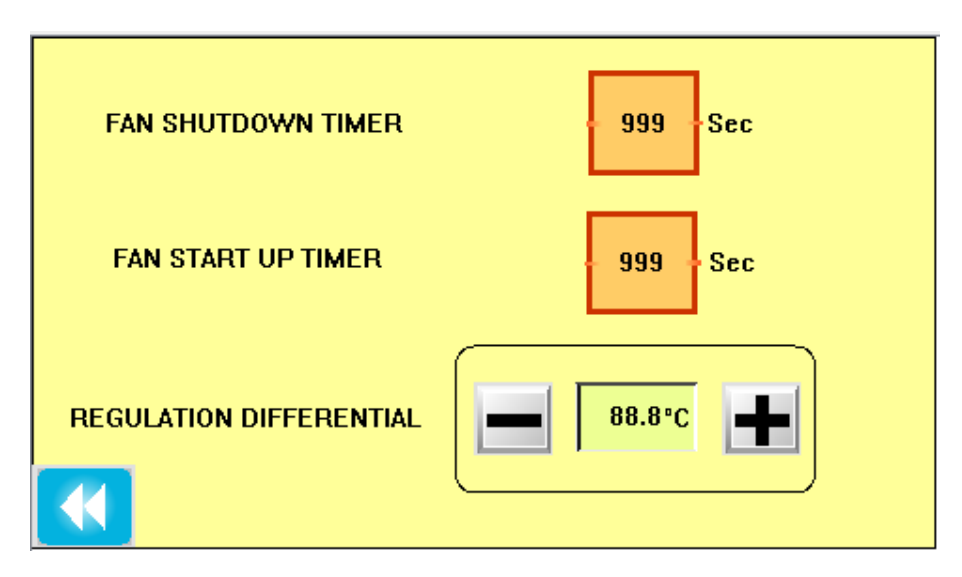

UWAGA: Ekran parametrów jest chroniony hasłem. Hasło: 1111.

Zmiana parametrów musi odbywać się wyłącznie w przypadku świadomości uzyskania określonych efektów oraz na podstawie potwierdzonych informacji, najlepiej pod kontrolą producenta, ponieważ parametry te mogą mieć wpływ na prawidłowe funkcjonowanie urządzenia.

| INVERTER SPEED % | falownik prędkość w % |
|------------------|-----------------------|
|                  |                       |

| min speed                     | prędkość min.                                     |
|-------------------------------|---------------------------------------------------|
| mid speed                     | prędkość śr.                                      |
| max speed                     | prędkość max.                                     |
| FAN SHUTDOWN TIMER            | czas zwłoki wyłączenia wentylatora nawiewu (sek.) |
| FAN STARTUP TIMER             | czas zwłoki załączenia wentylatora nawiewu (sek.) |
| <b>REGULATION DIFERENTIAL</b> | regulacja dyferencjału                            |
|                               | ikona powrót do poprzedniego ekranu               |

#### ALARMY

Z poziomu ekranu wyboru menu, za pomocą ikony **ALARM** przejść do następującego ekranu:

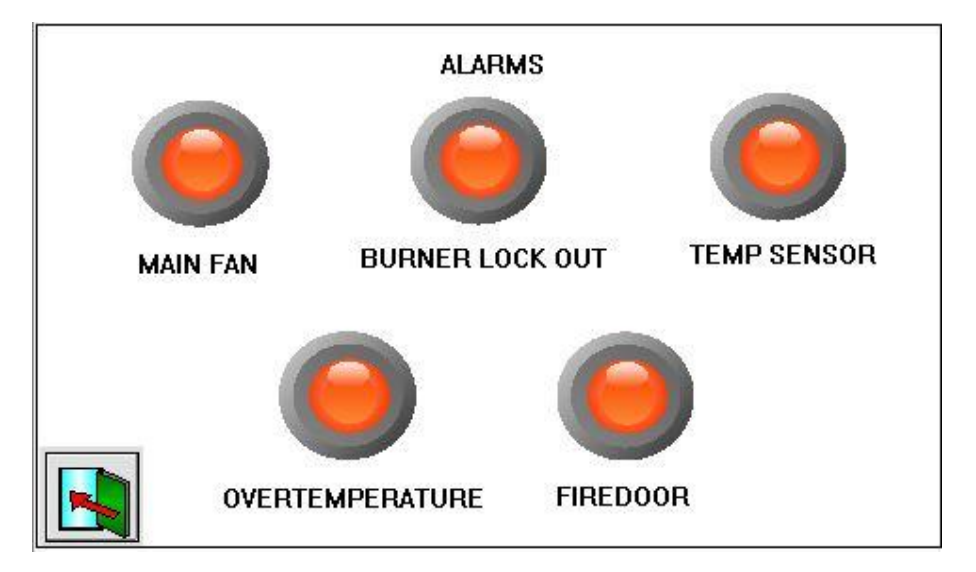

Uwaga: Po usunięciu przyczyny, która wygenerowała alarm alarmy resetują się automatycznie przywracając pracę urządzenia.

| ALARMS          | alarmy                                    |  |
|-----------------|-------------------------------------------|--|
| MAIN FAN        | wentylator nawiewu                        |  |
| BURNER LOCK OUT | blokada palnika                           |  |
| TEMP SENSOR     | czujnik temperatury                       |  |
| OVERTEMPERATURE | przegrzanie                               |  |
| FIREDOOR        | klapa przeciwpożarowa (jeżeli podłączona) |  |
|                 | ikona powrót do poprzedniego ekranu       |  |

#### ALARMY I DIAGNOSTYKA URZĄDZENIA

Sterownik zainstalowany w szafce sterowniczej urządzenia pozwala na kompletną diagnostykę urządzenia z raportem liczby alarmów, zgodnie z poniższą tabelą.

#### Automatyczny reset

Po usunięciu przyczyny, która wygenerowała alarm, alarmy resetują się automatycznie przywracając pracę urządzenia.

Aktywacja alarmu powoduje dwa efekty:

- blokadę użytkowania
- sygnalizację na ekranie panelu symbolu alarmu

| OPIS                                   | PRZYCZYNA                                                   | UWAGI                                                                   |
|----------------------------------------|-------------------------------------------------------------|-------------------------------------------------------------------------|
| OVERTEMPERATURE<br>Przegrzanie         | Nadmierne ogrzewanie                                        | Zresetować recznie termostat LIMIT;<br>Sprawdzić klapę przeciwpożarową. |
| MAIN FAN<br>Termik silnika wentylatora | Pobór prądu silnika                                         | Możliwy zbyt duży pobór prądu przez<br>silnik; zresetować falownik      |
| BURNER LOCK OUT<br>Blokada palnika     | Brak zapłonu palnika                                        | Zresetować palnik                                                       |
| TEMP SENSOR<br>Czujnik temperatury     | Uszkodzenie czujnika pomiaru<br>temperatury w pomieszczeniu | Sprawdzić                                                               |

| SPECYFIKACJA TECHNICZNA DO INSTRUKCJI MONTAŻU, OBSŁUGI I KONSERWACJI |  |  |  |
|----------------------------------------------------------------------|--|--|--|
|                                                                      |  |  |  |
| ΝΟΤΑΤΚΙ                                                              |  |  |  |
|                                                                      |  |  |  |
|                                                                      |  |  |  |
|                                                                      |  |  |  |
|                                                                      |  |  |  |
|                                                                      |  |  |  |
|                                                                      |  |  |  |
|                                                                      |  |  |  |
|                                                                      |  |  |  |
|                                                                      |  |  |  |
|                                                                      |  |  |  |
|                                                                      |  |  |  |
|                                                                      |  |  |  |
|                                                                      |  |  |  |
|                                                                      |  |  |  |
|                                                                      |  |  |  |
|                                                                      |  |  |  |
|                                                                      |  |  |  |
|                                                                      |  |  |  |
|                                                                      |  |  |  |
|                                                                      |  |  |  |
|                                                                      |  |  |  |
|                                                                      |  |  |  |
|                                                                      |  |  |  |
|                                                                      |  |  |  |
|                                                                      |  |  |  |
|                                                                      |  |  |  |
|                                                                      |  |  |  |
|                                                                      |  |  |  |
|                                                                      |  |  |  |
|                                                                      |  |  |  |
|                                                                      |  |  |  |
|                                                                      |  |  |  |
|                                                                      |  |  |  |
|                                                                      |  |  |  |
|                                                                      |  |  |  |
|                                                                      |  |  |  |
|                                                                      |  |  |  |
|                                                                      |  |  |  |
|                                                                      |  |  |  |

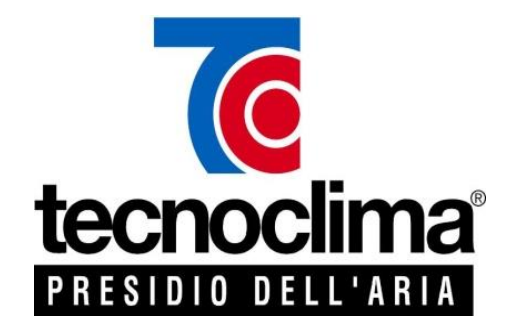

**Producent:** 

# TECNOCLIMA S.p.A. Viale dell'Industria, 19 38057 PERGINE VALSUGANA (TN)

Ze względu na ciągłe doskonalenie całej swojej produkcji, firma Tecnoclima zastrzega sobie możliwość do wprowadzenia zmian technicznych, wymiarów, wyposażenia i akcesoriów bez uprzedzenia i bez konsekwencji prawnych.

Niniejsza instrukcja zostaje przekazana każdemu użytkownikowi wraz z zakupionym urządzeniem. Prawa autorskie do niniejszej instrukcji posiada firma TECNOCLIMA S.p.A. Kopiowanie, rozpowszechnianie, używanie w celach komercyjnych lub udostępnianie osobom trzecim w całości lub we fragmentach, łącznie z rysunkami i wytycznymi technicznymi bez uprzedniej pisemnej zgody jest zabronione. Wszelkie prawa właściciela znaków towarowych, które zostały przedstawione w tej publikacji są zastrzeżone.

Wyłączny Przedstawiciel:

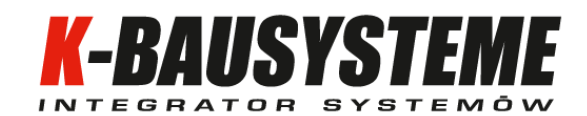

K-BAUSYSTEME Sp. z o.o. Biuro: ul. Ostrowska 382 61-312 Poznań tel./fax: +48 61 639 58 50 tc@k-bausysteme.pl www.tecnoclima.pl

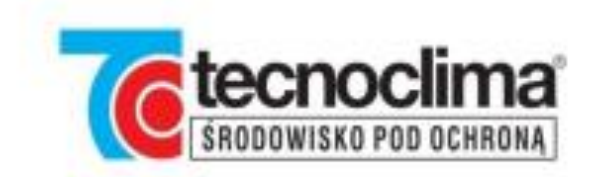

# aparaty grzewczo-wentylacyjne

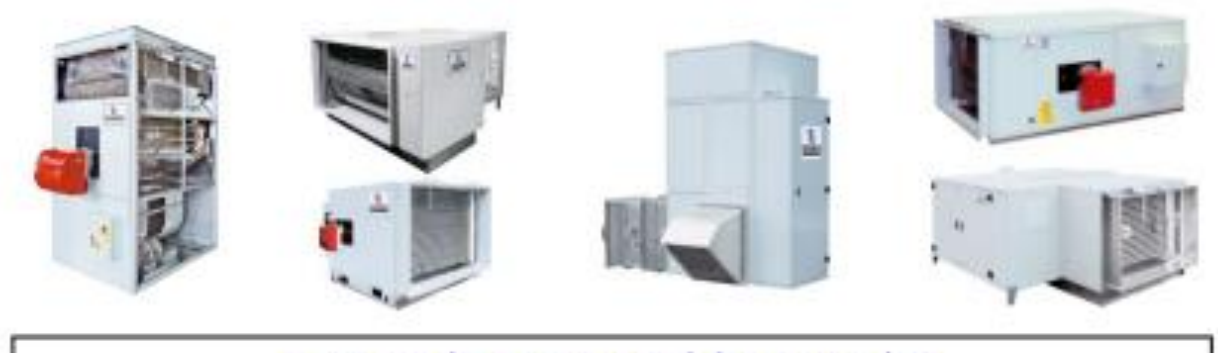

# nagrzewnice gazowe · olejowe · wodne

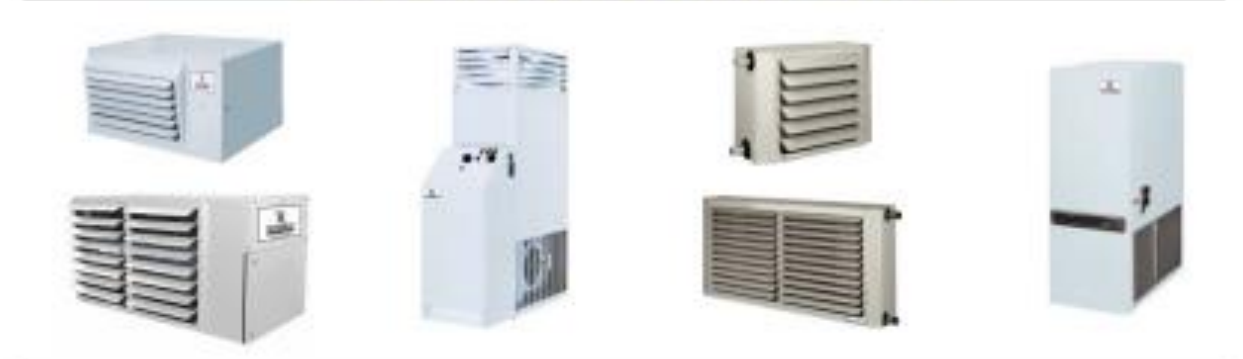

# piece nadmuchowe · stacjonarne · mobilne · agrarne

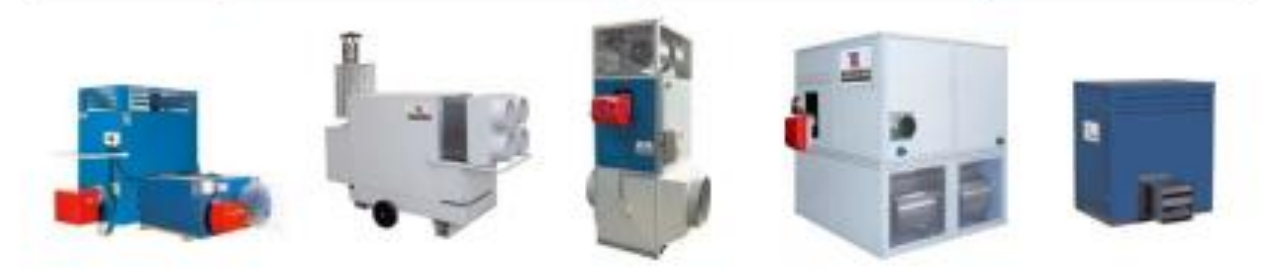

# rooftopy gazowe

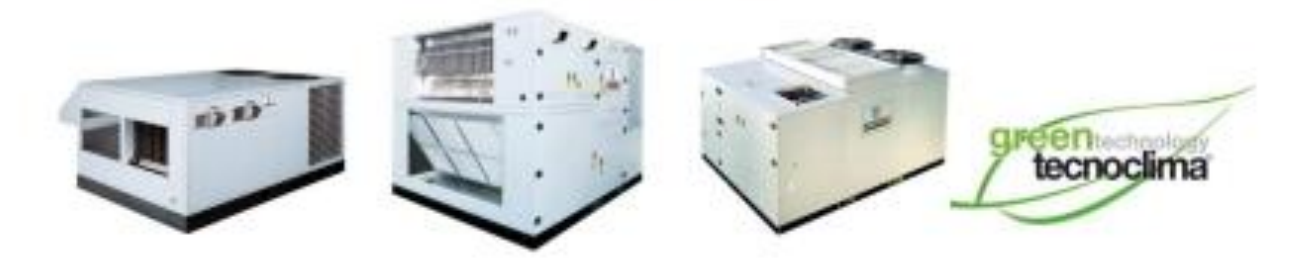

K-BAUSYSTEME Sp. z o. o. • Biuro: ul. Ostrowska 382 • 61-312 Poznań tecnoclima.pl • rooftop.pl • k-bausysteme.com tel./fax: +48 61 639 58 50 • tc@k-bausysteme.pl